## RINGCENTRAL APP: SETTING YOUR PHONE PREFERENCES

This quick guide shows you how to get ready to use the calling feature of the RingCentral application.

## SETTING YOUR PHONE PREFERENCES

- 1. Click Settings.
- 2. Click Phone.
  - a. Under "Default phone app for calling", select the Use RingCentral (this app) option.
  - b. Click the Caller ID dropdown menu to select your preferred Caller ID for outbound calls.
  - c. Update your physical address under the Emergency address section and click Confirm.

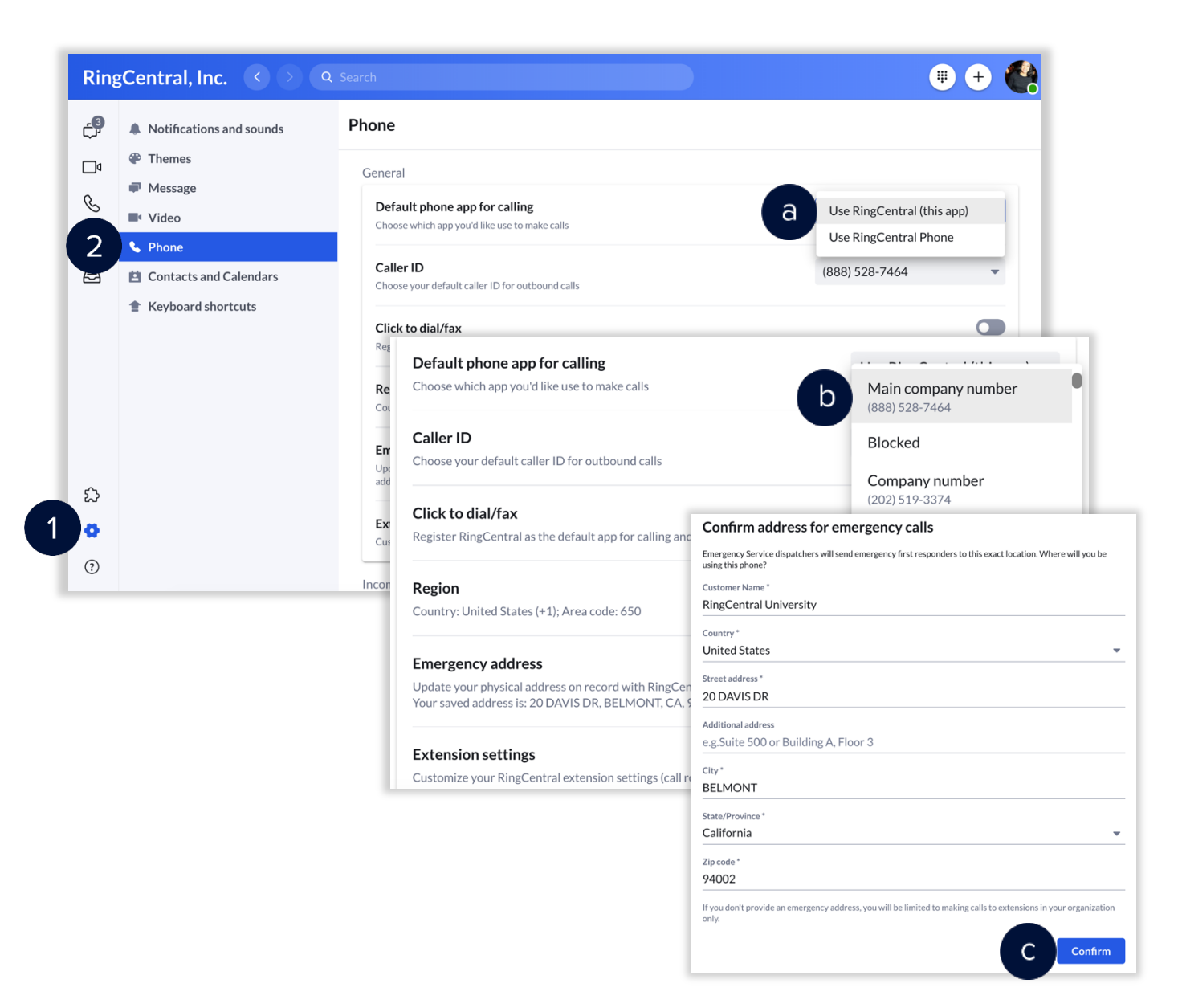

## UPDATING YOUR AVAILABILITY STATUS

- 1. Once you have updated the general settings, click your **profile picture** to set your availability status.
  - a. Select **Available** if you are available to take phone and video calls.
  - b. Select **Do not disturb** to block incoming calls. This also mutes chat notifications from individual or group messages.
  - c. Selecting **Invisible** gives the impression that you are offline. You still receive messages and calls.
  - d. Your status appears as **In a meeting** when on phone or video calls.

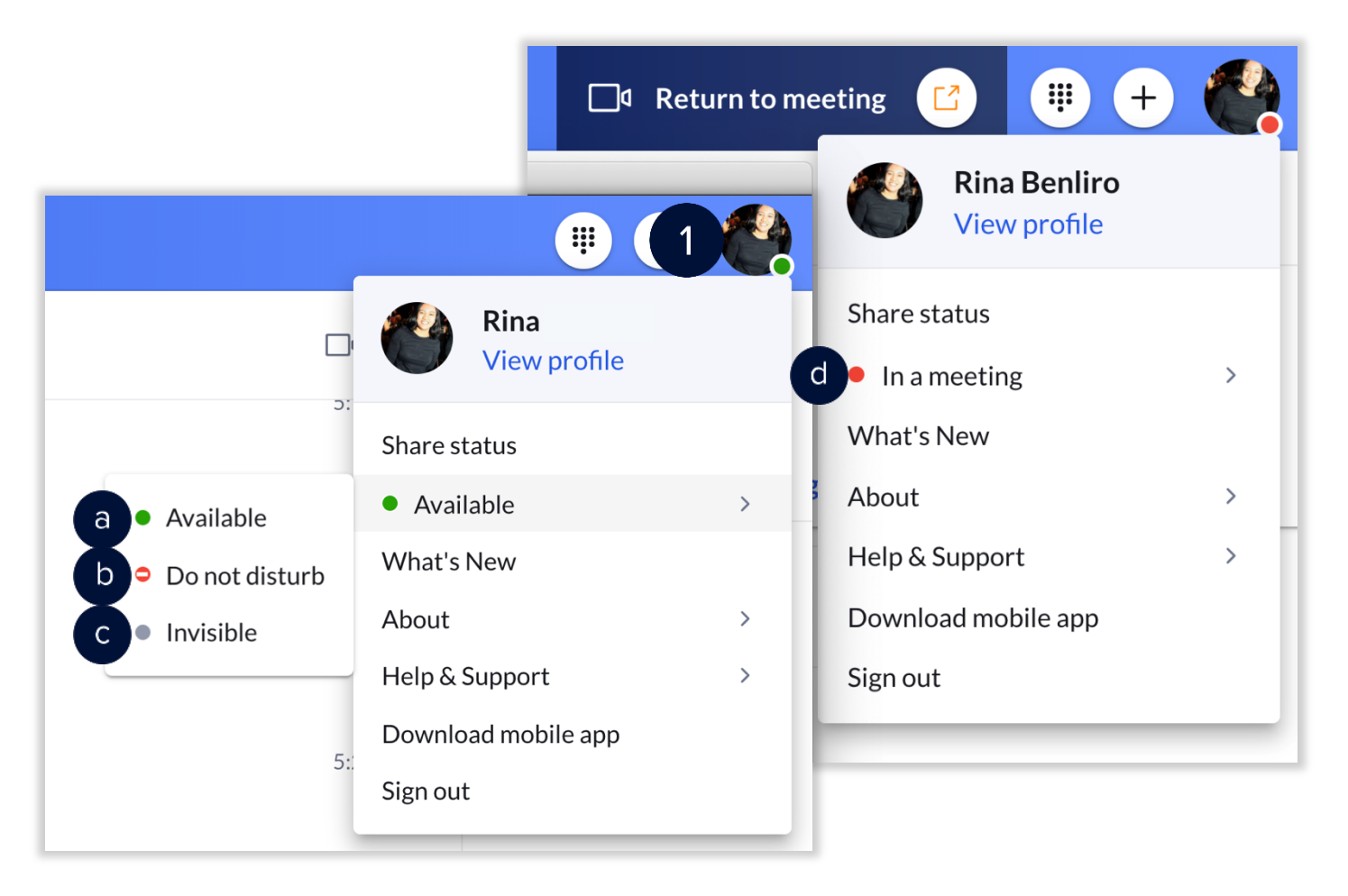